## **ACCREDITO STIPENDIO: COME FUNZIONA**

## Image: Constraint of the constraint of the constraint o

**modulo accredito stipendio**". Compila tutti i campi sottostanti, inserisci eventuali allegati e dopo aver inserito PIN e OTP clicca su "**Conferma**"

> Dopo aver inoltrato la richiesta ai nostri gestori, ricordati di richiedere alla tua azienda il **modulo per la richiesta di accredito stipendio** dove dovrai scrivere l'**IBAN** del conto **Hello! Money**

RICORDATI DI VERIFICARE CHE IL TUO DATORE DI LAVORO ABBIA RICEVUTO LA RICHIESTA DI ACCREDITO IN MANIERA CORRETTA